# Need more help setting up.

## MAC USERS

2

From your Mac OS X finder, navigate to to the Applications folder, then the Utilities folder. Click Terminal.

#### From Terminal, type

\$ sudo ln -s /System/Library/PrivateFrameworks/ Apple80211.framework/Versions/Current/Resources/ airport /usr/sbin/airport

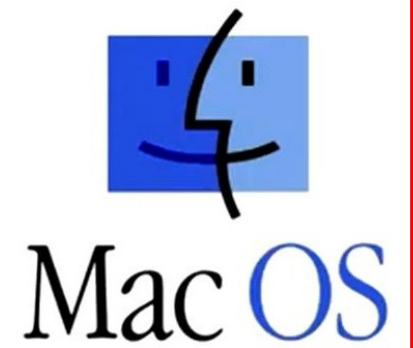

### WINDOWS 7

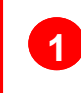

Click on the WiFi Icons at the bottom of your screen near the clock.

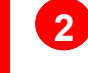

3

Select McDonald's FREE WiFi from the list of available networks.

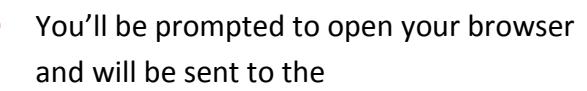

McDonald's FREE WiFi landing page.

There is no Δ Step 4.

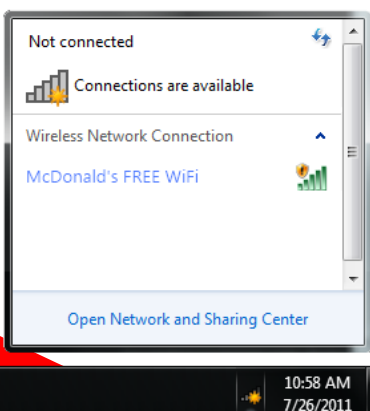

## FREE WiFi

Free WiFi at participating McDonalds. @shanselman on Twitter Microsoft Windows, Mac OS X and all that stuff are copyrighted by all those guys. Don't mess with them or they'll sue you.

### Alternatively, you can type

#### \$ cd /usr/sbin

\$ sudo ln -s /System/Library/PrivateFrameworks/Apple80211.framework /Versions/Current/Resources/airport

This will prompt you for a root password, enter it and hit return.

#### Turn on your Wifi with this command

networksetup -setairportpower airport on

#### 5 Next, type

\$ networksetup -setairportnetwork \$INTERFACE "McDonald's FREE WiFi"

Where *\$INTERFACE* is the "enx" style identifier for your AirPort card (usually en1, but it's en0 on MacBook Airs and en2 on Mac Pros.

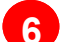

#### Finally, confirm your connection thusly. Type airport -I at the Terminal prompt, which will return this:

\$ airport -I commQuality: 75 rawQuality: 59 avgSignalLevel: -40 portType: Client lastAssocStatus: 1 SSID: McDonald's FREE WiFi

For more information, refer to this page at MIT http://kb.mit.edu/confluence/pages/viewpage.action?pageId=4272001 or email steve@apple.com and you might just get a response.

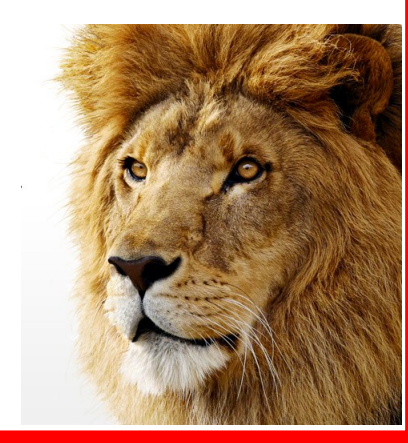

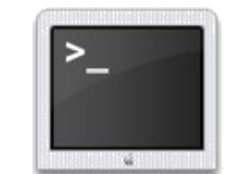

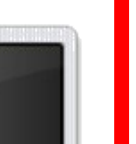